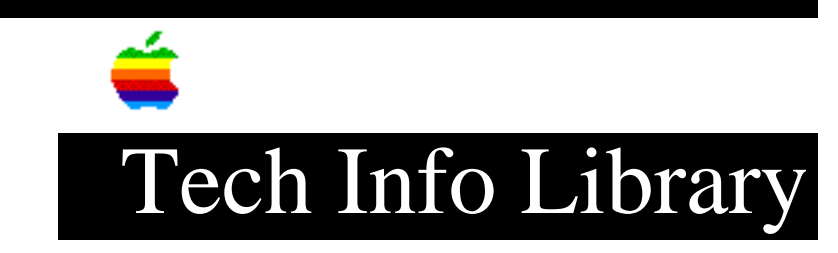

## **PowerTalk Key Chain: Resetting a Forgotten Password (10/95)**

Revised: 10/20/95 Security: Everyone PowerTalk Key Chain: Resetting a Forgotten Password (10/95) \_\_\_\_\_ Article Created: 16 November 1993 Article Reviewed/Updated: 20 October 1995 TOPIC ------This article tells how to reset a PowerTalk password if a user forgets it. DISCUSSION -----Follow these steps: Step 1 Turn off collaboration services in the PowerTalk Setup control panel. Step 2 Throw away the PowerTalk Setup Preferences file in the Preferences folder. WARNING: All Key Chain, Preferred Personal Catalog, Mailbox Preferences, I'm at, and PMSAMs (Personal Message Access Modules) will be lost when you delete the PowerTalk Setup Preferences. Please make a note of your settings. Step 3 Restart the computer. Step 4 Turn on collaboration services in the PowerTalk Setup control panel. Step 5 Restart the computer Step 6 Double-click on the mailbox to redefine PowerTalk services. Article Change History: 20 Oct 1995 - Included two additional steps.

## ..TIL13971-PowerTalk\_Key\_Chain-Resetting\_a\_Forgotten\_Password\_10-95\_(TA30584).pdf

19 Jan 1995 - Added words forgot and forget. 08 Dec 1994 - Provided more information on PowerTalk Setup Preferences.

Support Information Services

Copyright 1993-95, Apple Computer, Inc.

Tech Info Library Article Number:13971